Инструкция по установке с целью экспертной проверки. Курсы серии «Интерактивные учебники по информатике и ИКТ. Применяем…»

## Установка программы

Вставьте диск с курсом серии «Виртуальные лаборатории» в CD-привод. Если вы не устанавливали продукт на данный компьютер ранее, то программа установки запустится сама. При этом на вашем компьютере откроется окно инсталлятора.

**Примечание**: если окно инсталлятора не открылось, то вы можете открыть его самостоятельно, запустив файл setup.exe, который расположен в корневом каталоге на этом компакт-диске.

Для продолжения инсталляции нажмите кнопку Далее.

Далее следуйте инструкциям программы установки набора, то есть на каждом этапе нажимайте кнопки **Да** (Yes или Ok) и **Далее** (Next). В окне выбора папки назначения можно выбрать место установки курса, для этого надо нажать на кнопку **Обзор** и в появившемся окне выбрать нужную папку.

При этом программа установит на ваш компьютер дополнительные компоненты (Adobe Flash Player 10.0), необходимые для корректной работы курса, и установит сам курс. Если у вас не установлен Microsoft Internet Explorer версии 6.0, то программа автоматически определит его отсутствие и предложит установить его с компакт-диска.

## Основные разделы программы

Все экраны курса состоят из рабочей области и Главного меню, расположенного в нижней части программы.

В курсе используются следующие кнопки:

- Навигационные кнопки Вперед, Назад и Обновить.
- Меню. По нажатию на кнопку открывается список тем курса. Текущая тема раскрыта, цветом выделен просматриваемый слайд.
- Помощь. Открывается окно с дополнительной информацией о курсе, пояснением функции навигационных кнопок.
- Инфо. По нажатию на кнопку появляется окно с информацией о разработчике.
- Закладки. Позволяет добавлять закладку на просматриваемый слайд, а также дает возможность вернуться к слайду, помещенному в закладки.
- **Глоссарий.** По нажатию на кнопку появляется окно со списком терминов. По нажатию на термин в нижнем окне отображается нужное определение.
- Пейджер отображает количество слайдов в уроке и показывает номер текущего слайда.

## Типы контрольных заданий

В учебно-методическом комплекте поддерживаются контрольные задания различных типов.

В заданиях на выбор одного варианта ответа из нескольких используется группа переключателей, напротив каждого из которых расположен один из ответов. Щелкните мышью по тому из переключателей, соответствующий которому ответ вы считаете

Инструкция по установке с целью экспертной проверки. Курсы серии «Интерактивные учебники по информатике и ИКТ. Применяем…»

правильным. Если вы указали не на тот ответ, то просто укажите мышью на другой переключатель – тот, который нужен вам; пометка перенесется автоматически.

Аналогично осуществляется работа с заданиями на выбор нескольких вариантов ответа из предложенных. Щелчок мышью по выключателю устанавливает на нем флажок, и соответствующий ответ считается выбранным. Повторный щелчок мышью по этому же выключателю снимает выделение. В отличие от предыдущего типа заданий, пользователь может выбрать несколько ответов одновременно.

В заданиях на сортировку необходимо упорядочить объекты по некоторому критерию. Порядок следования объектов друг за другом можно изменить путем их перетаскивания мышью.

В заданиях на установление соответствия (классификацию) область для ввода ответа разделена невидимыми линиями на несколько вертикальных столбцов; каждый столбец соответствует какой-либо классификационной группе. В левом столбце находятся объекты, которые нужно распределить по группам. Захватите нужный объект мышью, перетащите его в требуемую группу (столбец) и отпустите кнопку мыши. Если вы ошиблись с выбором группы, перетащите объект в другую, правильную, группу. Классифицируйте таким образом все объекты.

В заданиях на вставку нужно заполнить пропуски в предложении значениями из списка. Для этого перетащите мышью выбранный текст в соответствующее ему поле.

В заданиях на выбор значения из списка нажмите мышью на кнопке выпадающего списка и выберите подходящее значение. Оно автоматически появится в поле.

## Деинсталляция программы

Для удаления зайдите в меню «Пуск», найдите продукты компании COMPETENTUM и выберите пункт **Удаление программы**.

Подождите некоторое время. Программа будет удалена с жесткого диска вашего компьютера.

© ООО «КОМПЕТЕНТУМ», 2009